# Firmware Upgrade via HTTP/HTTPS on 200/300 Series Managed Switches

## Objective

Firmware is the program that controls the operations and functionality of the switch. Upgraded firmware can provide enhanced security, new features, bug fixes, and performance upgrades.

The objective of this document is to show you how to upgrade the firmware on the 200 and 300 Series Managed Switches through the use of the web interface uploader (HTTP/HTTPS).

### **Applicable Devices**

- SF/SG 200 Series Managed Switches
- SF/SG 300 Series Managed Switches

### Software Download URL

- 200 Series Managed Switches
- <u>300 Series Managed Switches</u>

Note: Make sure to download the latest firmware release.

### Upgrade/Backup Firmware/Language

#### Install Firmware/Language File

Step 1. Log in to the web configuration utility and choose **Administration > File Management > Upgrade/Backup Firmware/Language**. The *Upgrade/Backup Firmware/Language* page opens:

| Transfer Method: | 0 | via TFTP<br>via HTTP/HTTPS                   |
|------------------|---|----------------------------------------------|
| Save Action:     | 0 | Upgrade<br>Backup                            |
| File Type:       |   | Firmware Image<br>Boot Code<br>Language File |
| File Name:       | Г | Browse                                       |

Step 2. Click the via HTTP/HTTPS radio button in the *Transfer Method* field.

| Browee |
|--------|
|        |

Step 3. Click the **Upgrade** radio button in the *Save Action* field.

| Upgrade/Bac    | kup Firmware/Language                                                        |
|----------------|------------------------------------------------------------------------------|
| Transfer Metho | od: 🕥 via TFTP<br>log via HTTP/HTTPS                                         |
| Save Action:   | O Upgrade                                                                    |
| File Type:     | <ul> <li>Firmware Image</li> <li>Boot Code</li> <li>Language File</li> </ul> |
| 🜣 File Name:   | Browse                                                                       |
| Apply          | Cancel                                                                       |

**Note:** The backup action is only allowed through the use of the TFTP transfer method.

Step 4. Click the radio button that corresponds to the desired file type to upgrade in the *File Type* field.

| Upgrade/Backu    | ip Firmware/Language                                                         |
|------------------|------------------------------------------------------------------------------|
| Transfer Method: | <ul> <li>via TFTP</li> <li>via HTTP/HTTPS</li> </ul>                         |
| Save Action:     | Opgrade Backup                                                               |
| File Type:       | <ul> <li>Firmware Image</li> <li>Boot Code</li> <li>Language File</li> </ul> |
| 🜣 File Name:     | Browse                                                                       |
| Apply Ca         | ncel                                                                         |

The available options are defined as follows:

- Firmware Image The firmware is to be upgraded. Firmware is the program that controls the operations and functionality of the switch. The firmware is also known as the image.
- Language File The language file is to be upgraded. The language file is the dictionary that allows the windows to be displayed in the selected language.

Step 5. Enter a file path or click **Browse...** and open the firmware/language file.

Step 6. Click Apply. A warning window appears.

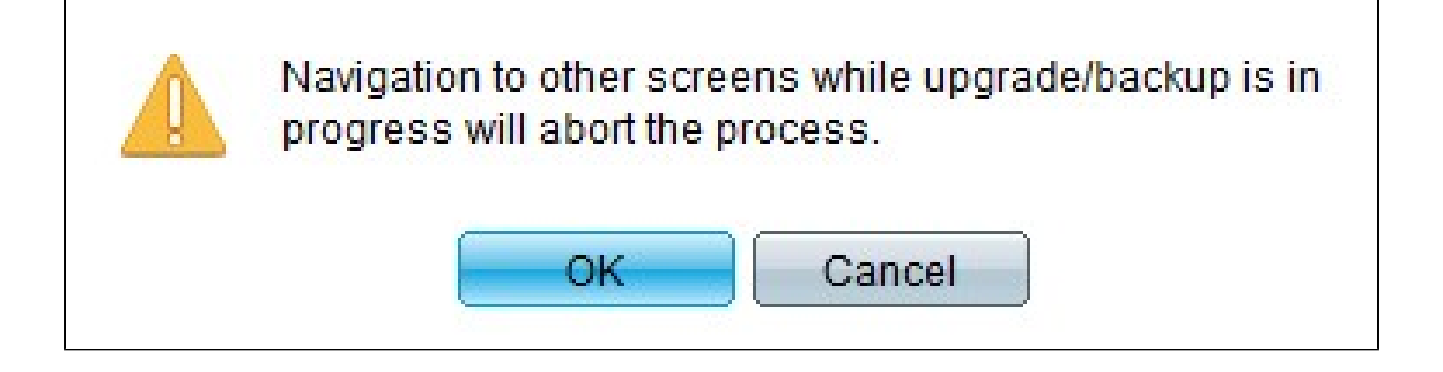

Step 7. Click **OK**. A progress bar appears for several minutes.

Step 8. After a few minutes, the progress bar disappears. Statistics and any errors from the transfer appear. If the transfer was successful, click **Done**.

#### **Select the Active Firmware**

Step 1. Log in to the web configuration utility and choose **Administration > File > Management > Active Image**. The *Active Image* page opens:

| Active Image                              |             |  |
|-------------------------------------------|-------------|--|
| Active Image:                             | Image 1     |  |
| Active Image Version Number:              | 6.2.10.18   |  |
| Active Image After Reboot:                | 6.2.10.18 💌 |  |
| Active Image Version Number After Reboot: | 6.2.10.18   |  |
| Apply Cancel                              |             |  |

Step 2. Select the desired firmware version from the Active Image After Reboot drop-down list.

| Acti∨e Image                              |                       |
|-------------------------------------------|-----------------------|
| Active Image:                             | Image 1               |
| Active Image Version Number:              | 6.2.10.18             |
| Active Image After Reboot:                | 6.2.10.18 💌           |
| Active Image Version Number After Reboot: | 6.2.10.18<br>1.3.7.18 |
| Apply Cancel                              |                       |

Step 3. Click **Apply** to choose the firmware to be used upon rebooting of the switch.

#### **Reboot the Switch**

For the upgraded firmware version to be applied the switch must be rebooted. The switch does not need to be rebooted if the updated file is only a language file.

Step 1. Log in to the web configuration utility and choose **Administration > Reboot**. The *Reboot* page opens:

| Reboot                                                                                                    |
|----------------------------------------------------------------------------------------------------|
| To reboot the device, click the 'Reboot' button.                                                                                                 |
| Clear Startup Configuration File                                                                                                    |
| Reboot                                                                                                    |
| To reboot the device and return to factory default settings, click the "Reboot to Factory Defaults" button.           Reboot to Factory Defaults |

Step 2. (Optional) Check the **Clear Startup Configuration File** check box to delete the startup configuration once the switch is rebooted. With this option enabled, the switch essentially performs a factory default reset since both the running and startup configurations will be deleted on reboot.

Step 3. Click **Reboot**. The switch reboots and the updated firmware is applied.